## 【LINE アプリ → 標準ブラウザ】 の遷移設定手順

**«iOS»** 

```
【設定】 →【LINE】→ 【LINE ラボ(LINE Labs.)】を選択
```

|     | 設定              | × |
|-----|-----------------|---|
| S   | 通話              | > |
| ഷ്ട | 友だち             | > |
| Ð   | LINE VOOM       | > |
| ۵   | ホーム             | > |
|     | 公式アカウントのメンバーシップ | > |
| 0   | Siriショートカット     | > |
| æ   | LINEラボ          | > |

「リンクをデフォルトのブラウザで開く」をオンにする

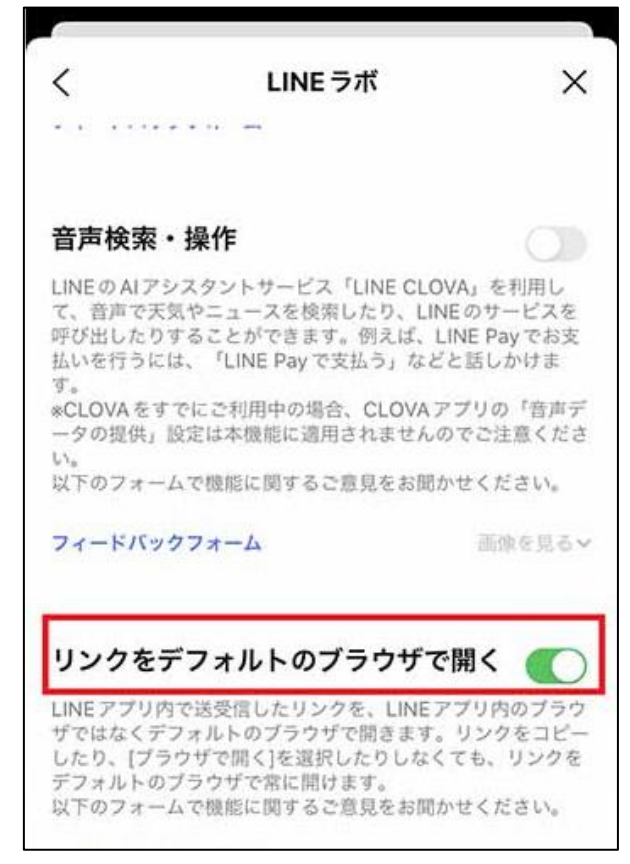

(機種・OSバージョン等によって画面イメージが異なります)

 【設定】メニューから「Safari」を選択 ②「デフォルトのブラウザApp」を選択 設定 く設定 Safari Q検索 SAFARIにアクセスを許可 Siriと検索 Apple ID、iCloud、メディアと購入 ్ Apple ID設定の提案 3 > デフォルトのブラウザApp Chrome > 機内モード 検索 Wi-Fi 検索エンジン Google > 8 Bluetooth オン> 検索エンジンの候補 柳 モバイル通信 Safari検索候補 インターネット 173 **#**右 クイックWebサイト検索 オフン 💋 Safari トップヒットを事前に読み込む ~~ 株価 Safari検索とプライパシーについて... 🔐 翻訳 一般 🌄 マップ 自動入力 コンパス 計測 よく閲覧するサイト ※ [デフォルトの~] が表示されない場合は設定済の証。 ③以降の操作は不要です。 ③「Safari」を選択 ④ 右端の☑が「Safari」に付けば設定完了 Safari デフォルトのブラウザApp Safari デフォルトのブラウザApp Safari  $\checkmark$ 💋 Safari 1 Chrome Chrome

※本件以外のアプリにも本設定が適用される場合があります。

## **«Android»**

<u> Android 版の LINE アプリは【LINE ラボ(LINE Labs.)】機能が搭載されていません A</u>

## 下記の手順で標準ブラウザを「Chrome」に設定してください

標準ブラウザ設定方法(Android)

(機種・OSバージョン等によって画面イメージが異なります) ①【設定】メニューから「アプリと通知| ②「標準のアプリ」を選択 (右上のアイコンから選択する場合あり) (「アプリ」表示の場合あり)を選択 Q 設定を検索 アプリと通知 4 Ξ 最近開いたアプリ 0 ネットワークとインターネット O 0 0 Wi-Fi、モバイル、データ使用量、テザ リング Chrome ブラウザ UAT ネ.. 30分前 15 時間前 30分前 機器接続 0. Bluetooth、TV/スピーカー、NFC/お 113 個のアプリをすべて表示 サイフケータイ 通知の設定 外観 18 個のアプリで OFF 壁紙、ウィジェット、ショートカット 利用時間 アプリと通知 今日:10分 アプリの権限、標準アプリ 標準のアプリ パッテリー ブラウザ、電話、+メッセージ 64%-残り時間:約1日17時間 詳細設定 画面設定 V 権限マネージャ、緊急速報メール、特.. 明るさのレベル、スリープ、フォント サイズ ③「ブラウザアプリ」を選択 ④ 「Chrome」を選択して設定完了 4 デフォルトのアプリ Q デフォルトのブラウザアプリ Q 4 アシストアプリ 0 ブラウザ 0 G Google 0 0 Chrome ブラウザアプリ 0 ブラウザ 0 6 Firefox ホームアプリ Xperiaホーム O Opera 電話アプリ 6 0 0 Opera Mini 電話

※本件以外のアプリにも本設定が適用される場合があります。